## Fiche Pratique

# )e)Compression avec Winzip11 dans le menu contextuel de l'explorateur (De)Compression avec Winzip11 dans le menu contextuel de l'explorateur

MAJ le 03/06/2013

# Présentation du problème

Configurer winzip 11 de façon à ce que les options de création ou d'extraction d'archives .zip apparaissent dans le menu contextuel de l'explorateur (clic droit).

## **1.RAPPEL**

- **Compression/décompression de dossiers ou de fichiers** Pour réduire la taille d'un dossier, d'un fichier ou d'un ensemble de fichiers ou pour faciliter leur envoi par internet, on peut décider de les compresser. On obtient ainsi un fichier « zippé » aussi appelé « archive ».
- Il existe différents types d'extensions pour ces archives selon le logiciel qui les a créées, par exemple « .zip » ou « .rar » avec les logiciels winzip ou winrar. Cependant, un fichier d'extension .zip peut s'ouvrir avec d'autres logiciels que winzip
- Les dernières versions de windows comportent une application dédiée à ces opérations, mais il existe aussi des logiciels spécifiques gratuits (par exemple 7 zip) ou payants, comme Winrar ou Winzip qui sont très utilisés et qui peuvent ouvrir de nombreux types d'archives.

#### 2. COMPRESSION/DECOMPRESSION BASIQUE AVEC WINDOWS 7

- On peut compresser un fichier isolé, un dossier comprenant plusieurs fichiers ou plusieurs fichiers isolés, par ex. 3 raccourcis : bureautique, multimédia, maintenance . Sélectionner ces 3 fichiers (clic gauche+ ctrl)
- Clic droit/envoyer vers/ dossier compressé. On obtient alors un fichier compressé d'extension .zip qui prend le nom du premier fichier de la liste, soit ici bureau-

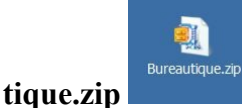

Ce fichier zip est placé au même endroit que le ou les éléments de départ

• Si, inversement, on veut décompresser (« dézipper ») cette archive, il suffit de faire un clic droit dessus et de choisir « ouvrir avec »/explorateur de windows

sociation loi 1901

er Informatique

Siège Ballan-Miré

Vidéo Multimédi

• Dans la fenêtre qui s'ouvre, choisir le menu déroulant « fichier »/extraire tout de cette fenêtre

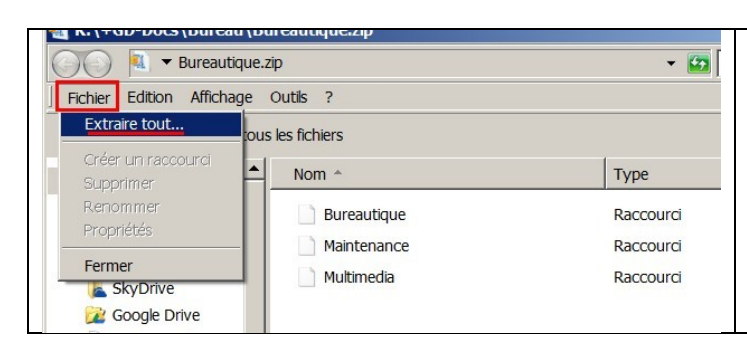

On obtient alors un dossier (ici « bureautique ») contenant les 3 fichiers décompressés. Ce dossier se place au même endroit que le fichier compressé. Cette méthode est rudimentaire, car elle offre moins de choix que les logiciels dédiés, par exemple winzip (qu'on utilisera ici dans sa version 11 francisée)

#### 3. CONFIGURATION DE WINZIP POUR QU'IL FIGURE DANS LE MENU CONTEXTUEL DE L'EXPLORATEUR

• <u>Installation de winzip</u> L'installation de winzip 11 ne présentant pas de difficultés, on ne reprendra que la fenêtre suivante, importante pour placer winzip dans le menu contextuel de l'explorateur

| <mark>iể WinZip 11.1 Installation Configuration de l'Explorateur L'information suivante est utilisée par WinZip 11.1.</mark>                                                                                                    |       | Pour pouvoir bénéficier de la présence de win-<br>zip dans le menu contextuel, lorsqu'apparaît la<br>fenêtre ci-contre au cours de l'installation ne                                                                                                    |
|----------------------------------------------------------------------------------------------------|-------|----------------------------------------------------------------------------------------------------|
| Cochez les éléments que vous souhaitez installer :         Il est recommandé aux nouveaux utilisateurs de cocher toutes les cases.         Image: Statemain au shell Explorateur.         Image: Inclure Quick Pick à la barre système.         Image: Inclure Quick Pick à la barre système.         Image: Inclure Quick Pick à la barre système.         Image: Inclure Quick Pick à la barre système.         Image: Inclure Quick Pick à la barre système.         Image: Ajouter WinZip au menu Démarrer.         Image: Ajouter WinZip au Bureau.         WinZip 11.1            Suivant > | nuler | pas oublier de cocher « extension au shell ex-<br>plorateur », c'est-à-dire « ajout à l'explorateur<br>de windows »<br>Les autres choix sont facultatifs.<br>NB Si vous sélectionnez quick pick, il<br>s'installera au démarrage (dans la zone de noti-<br>fication près de l'heure) |

A la fin de l'installation on peut choisir soit l'interface classique ou l'assistant (pas à pas)

• Interface de winzip (fenêtre obtenue en double-cliquant sur « bureautique.zip»)

| 💐 WinZip    | - Bureaut | tique.zip  |                         |            |         |           |        |        |          | _ 🗆 ×     |
|-------------|-----------|------------|-------------------------|------------|---------|-----------|--------|--------|----------|-----------|
| Fichier Ac  | tions Aff | ichage Tra | a <u>v</u> aux <u>O</u> | ptions Aid | e       |           |        |        |          |           |
| <b>9</b>    | -         |            | Re                      | R          |         | 9         |        | 1      | <b>F</b> |           |
| Nouveau     | Ouvrir    | Favoris    | Ajouter                 | Extraire   | Crypter | Visualise | er Reg | prou A | ssistant | Affichage |
| Nom         |           | Туре       | M                       | odifié     |         | Taille    | Taux   | Compre | ssé Ch   | emin      |
| 🗕 Bureautio | que.lnk   | Fichier LN | К 1                     | 1/10/2012  | 11:45   | 733       | 43%    | 4      | 417      |           |
| Multimed    | lia.lnk   | Fichier LN | К 1                     | 1/10/2012  | 11:45   | 724       | 42%    | 4      | 417      |           |
| 🔊 Maintena  | nce.lnk   | Fichier LN | K 1                     | 1/10/2012  | 11:45   | 733       | 43%    | 4      | 418      |           |

• Pour se familiariser avec le logiciel, il peut être utile de consulter l'aide de winzip (menu déroulant « aide/bref tutoriel » :

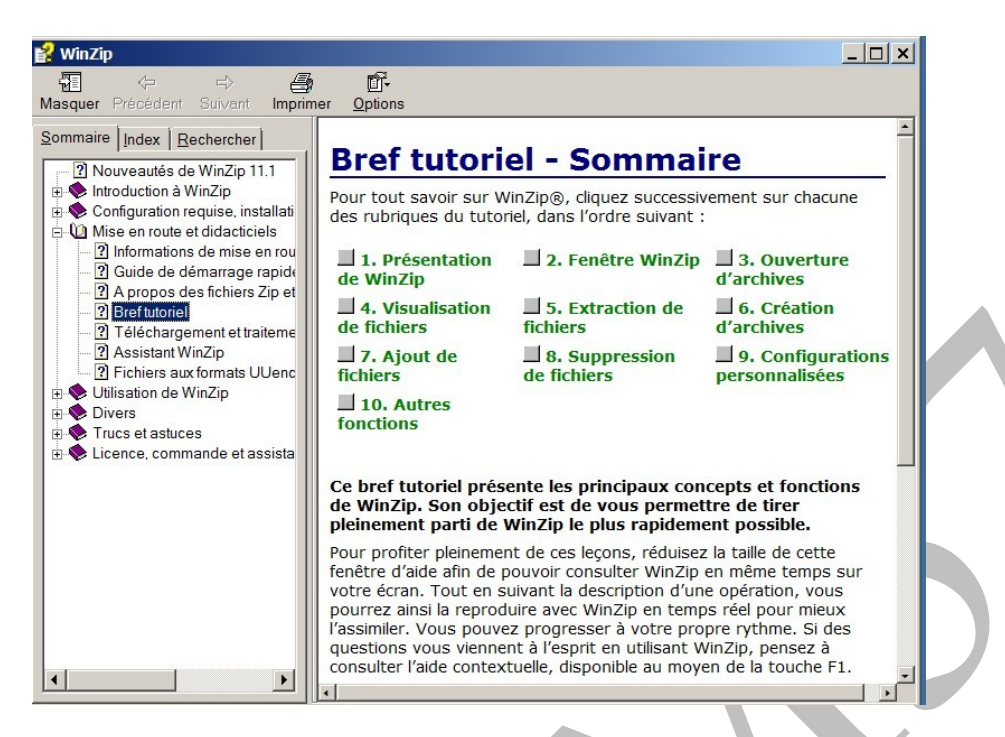

• Une fois le logiciel installé et ouvert, vérifier la configuration du menu contextuel de winzip. Pour cela, dérouler le menu « options » et choisir « configuration/amélioration de l'explorateur ».

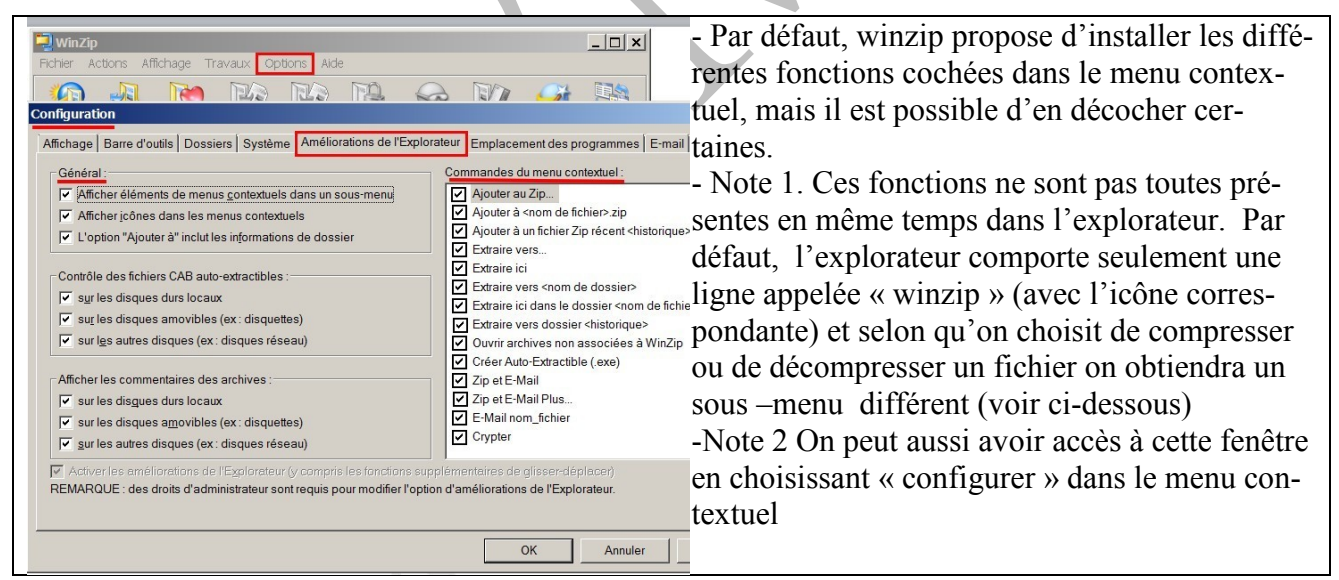

Note : Il suffit de passer le pointeur de la souris sur une archive pour voir son contenu affiché

• Exemple de menu contextuel obtenu après un clic droit sur une archive appelée « bureautique » pour la décompresser:

### Fiche Pratique

| Cuvir avec WinZp Imprime Recover Password Analyser avec Microsoft Sourity Essentials Ouvrir avec Restaurer kes Extraire vers dosser Extraire vers dosser Crypter Crypter Copier Configurer Créer un raccourd Supprimer Renommer Propriétés | <ul> <li>2 possibilités : soit choisir « ouvrir avec winzip »<br/>(ligne1) et l'archive s'ouvre directement, soit cliquer<br/>sur la ligne winzip avec son icône (ci-contre) et faire<br/>un choix</li> <li>« Extraire vers » ouvre une fenêtre avec une<br/>arborescence permettant de choisir où placer le fi-<br/>chier décompressé</li> <li>on peut envoyer l'archive par email</li> <li>une archive auto-extractible créera un fichier avec<br/>l'extension « .exe »</li> <li>« configurer » ouvre la fenêtre « amélioration de<br/>l'explorateur »</li> </ul> |
|----------------------------------------------------------------------------------------------------|----------------------------------------------------------------------------------------------------|

• Exemple de menu contextuel obtenu après un clic droit sur un fichier appelé « bureautique » pour le compresser en un fichier zip:

| Ouvrir         Ouvrir lemplacement du dossier         Scan using Spybot-Search&Destroy         Ajouter à la iste de lecture de VLC         Browse with FastStone         Lire avec VLC         Monter à la liste de lecture de VLC         Browse with FastStone         Lire avec VLC         MinZip         MinZip         Inclure dans la bibliothèque         Examiner avec Malwarebytes Anti-Malware         Restaurer les versions précédentes         Envoyer vers         Envoyer vers         Couper         Couper         Copier         Créer un raccourci         Supprimer         Renommer         Propriétés | <ul> <li>- « ajouter au zip » ouvre une fenêtre « ajouter »<br/>proposant de créer une nouvelle archive, de lui<br/>donner un nom différent et de choisir son empla-<br/>cement.</li> <li>Choisir « nouvelle »</li> <li>- on peut ajouter le fichier à un fichier zip récent,<br/>ou envoyer l'archive par courrier électronique<br/>(ce qui ouvrira votre logiciel de messagerie par<br/>défaut)</li> </ul> |
|----------------------------------------------------------------------------------------------------|----------------------------------------------------------------------------------------------------|
|----------------------------------------------------------------------------------------------------|----------------------------------------------------------------------------------------------------|

Ces quelques exemples n'épuisent pas toutes les possibilités offertes par winzip (voir aide)

#### 4. ABSENCE DE WINZIP DANS LE MENU CONTEXTUEL

- Si on ne trouve pas winzip dans le menu contextuel de l'explorateur, il ne suffit pas de revenir à la fenêtre du logiciel « options/configuration/ amélioration de l'explorateur » examinée ci-dessus. En effet, même si tout est coché dans cette fenêtre, les options ne pourront figurer dans le menu contextuel qu'à la condition d'avoir choisi « extension au shell de l'explorateur » lors de l'installation de winzip, comme on l'a indiqué plus haut.
- La seule solution est donc dans ce cas de désinstaller et réinstaller winzip.